# Getting Started on Winlink

(for Windows Operating System)

### **Install and Configure:**

Go to: https://winlink.org

Under Get WinLink Express, click Download.

Scroll down to and click on **Download Winlink Express** 

Winlink\_Express\_install (current version number).zip should appear at the bottom of the window.

Click on it, ( If not, look in your Downloads folder)

Double click on RMS Express Setup.msi

Click Next in the Setup Wizard window. Click Next two more times.

IF a popup asks permission, click **Yes**.

When install is complete, Click **Close.** Close all open windows.

Double click on the RMS Express icon (purple checkerboard) on your desktop. If the register ... pop up appears, click **Remind me later**.

This is your main Winlink Express window. (There won't be any contacts listed in the Contacts field in lower left corner.)

| 🗱 Winlink Express 1.5.10.0 - W7EL                                                                                        | I                      |                     |                      |                   | -      |      | × |
|----------------------------------------------------------------------------------------------------|------------------------|---------------------|----------------------|-------------------|--------|------|---|
| W7ELI - Settings                                                                                                    | Message Attachments Mo | ove To: Saved Items | ✓ Delete Open Sessio | n: Telnet Winlink | ✓ Logs | Help |   |
|                                                                                                    | ) 눈   🛃   🍰   🔭   🔞    |                     |                      |                   |        |      |   |
| No active session                                                                                                    |                        |                     |                      |                   |        |      |   |
| System Folders                                                                                                    | Date/Time Mes          | ssage ID Size       | Source Sender        | Recipient Subject | t      |      |   |
| Inbox (0 unread)<br>Read Items (0)<br>Outbox (0)<br>Sent Items (7)<br>Saved Items (7)<br>Deleted Items (9)<br>Defete (0) |                        |                     |                      |                   |        |      |   |
| Personal Folders                                                                                                    |                        |                     |                      |                   |        |      | ~ |
| Global Folders                                                                                                    |                        |                     |                      |                   |        |      |   |
| Contacts ADAM_KAROL ABRIAN_COCHRANE DEB ERIC_BERG JIM_MASOG JIM_SCHOCH                                                   |                        |                     |                      |                   |        |      | < |

Click Settings, then Winlink Express Setup. The following window appears.

| Winlink Express Properties                                                                                                    | ×                                                                                                    |
|----------------------------------------------------------------------------------------------------|----------------------------------------------------------------------------------------------------|
| Call Signs                                                                                                    | Contact Information (Optional)                                                                                                    |
| My Callsign: My Password:                                                                                                    | News                                                                                                    |
| Callsign suffix (optional): Used for country code)                                                                                                | Name:                                                                                                    |
|                                                                                                    | Street address 1:                                                                                                    |
| Password recovery e-mail:                                                                                                    | Street address 2:                                                                                                    |
| (Non-Winlink e-mail address where lost password will be sent when requested)                                                                      | City:                                                                                                    |
| Request password be sent to recovery e-mail                                                                                                    | State/Province:                                                                                                    |
|                                                                                                    | Country:                                                                                                    |
| Auxiliary Callsions and Tactical Addresses                                                                                                    | Postal code:                                                                                                    |
| Add Entry                                                                                                    | Web Site URL (optional):                                                                                                    |
| Remove Entry                                                                                                    | Phone number:                                                                                                    |
| Edit Entry                                                                                                    | Non-Winlink e-mail:                                                                                                    |
|                                                                                                    | Additional information (optional):                                                                                                    |
| My Grid Square: Lat/Lon to Grid Square                                                                                                    |                                                                                                    |
| Winlink Express registration key:                                                                                                    | ×                                                                                                    |
| Path to propagation forecast program: C:\itshfbc\                                                                                                 | Recalculate HF path quality if SFI changes more than: 25                                                                                                    |
| Service Codes                                                                                                    | Keep logs for 2 🚖 weeks. Keep deleted messages for 30 days                                                                                                    |
| PUBLIC EMCOMM                                                                                                    | Display list of pending incoming messages prior to download                                                                                                    |
| (Use PUBLIC for ham call signs. Separate multiple service codes by spaces.)<br>If you change service codes, you must update the list of channels. | <ul> <li>✓ Warn about connections to stations holding messages</li> <li>✓ Allow diagnostic information to be sent to the Winlink Development Team</li> <li>△ Automaticaly install field+test (beta) versions of Winlink Express</li> </ul> |
| Update Cancel                                                                                                    |                                                                                                    |

Enter your callsign and password. (Hint: store your password in your smartphone in case you forget it) Enter your email address.

Enter your Grid Square. If you don't know it, click the **Lat/Lon to Grid Square** and enter your Latitude and Longitude then click **Calculate**, then click Accept. If you don't know your lat and long, you can find it on Google Earth, a geocaching site, or you can get the Maidenhead Grid Calculator app on your smartphone and click Grid by GPS )

### In the Service Codes field, enter PUBLIC EMCOMM

On the right side, the Contact Information is optional.

After Recalculate HF path quality if SFI changes more than: Enter **25**. Do this even if you are not going to be doing any HF.

Choose a number for Keep logs for \_\_\_ weeks, and for Keep deleted messages for \_\_\_ days. (I use 2 and 30 respectively)

For the next four check boxes, check only the middle two.

### Click Update

Back in the main Winlink Express window, click **Settings**, then **Preferences**. Make yours look like this:

| Preferences                                                                                                    | $\times$ |
|----------------------------------------------------------------------------------------------------|----------|
| Message Reading Options<br>Viewing seconds before marking message read: 2<br>Automatically move read items to Read Items folder                                                                                                    |          |
| Message acknowledgement options           Default to requesting message read acknowledgements           Automatically send message read acknowledgements without prompting           Ignore read acknowledgement requests on incoming messages |          |
| Message sending options<br>Automatically add contact entry for each destination address<br>Add "//WL2K" to the subject of messages                                                                                                    |          |
| Line wrapping           Wrap print lines after this many characters:         72                                                                                                    |          |
| Distance Units<br>O km                                                                                                    |          |
| Update Cancel                                                                                                    |          |

Click Update.

You are now setup for TELNET operation. Telnet uses only the internet and does not require a TNC or radio.

## Configure for Packet Winlink operation:

In main window, click the down arrow in the **Open Session** field and click **Packet Winlink**. Click **Open Session**. You should see this:

| 🗱 Pa                                              | cket Winlink                                             | Session                        |                                                          | _ | · 🗆 | $\times$ |
|---------------------------------------------------|----------------------------------------------------------|--------------------------------|----------------------------------------------------------|---|-----|----------|
| Exit                                              | Settings                                                 | Switch to Peer-to-Peer Session | Channel Selection 1200 Baud Start Stop                   |   |     |          |
| Conn                                              | ection type:                                             | Direct 🔹                       | Via ,                                                    |   |     |          |
| Conne                                             | ction script:                                            |                                | <ul> <li>Edit script Add script Remove script</li> </ul> |   |     |          |
| Time to                                           | o next Autoc                                             | onnect = Disabled              |                                                          |   |     |          |
| *** Start<br>*** Initia<br>*** Initia<br>*** Read | ng WL2K pac<br>izing ; poit ; 9i<br>ization comple<br>ty | ket session<br>300 baud<br>te  |                                                          |   |     | ~        |
|                                                   |                                                          |                                |                                                          |   |     | ~        |

Click Settings. This window will appear:

| Packet Winlink/P2P Setup                                                 |          |          |           | ×                |  |  |
|--------------------------------------------------------------------------|----------|----------|-----------|------------------|--|--|
| TNC Connection                                                           |          |          |           |                  |  |  |
| Packet TNC Type:                                                         |          |          | $\sim$    |                  |  |  |
| Packet TNC Model:                                                        |          |          | $\sim$    | AutoConnect Time |  |  |
| Serial Port:                                                             |          |          | $\sim$    | Disabled 🗸       |  |  |
| Serial Port Baud:                                                        |          |          | 0.1       | 8100             |  |  |
| If Auto Connect is enabled, open session when Winlink Express is started |          |          |           |                  |  |  |
| TNC Parameters                                                           |          |          |           |                  |  |  |
|                                                                          | 1200 Bar | ud       | O 9600 Ba | bu               |  |  |
| TX Delay (Milliseconds):                                                 | 400      | $\sim$   | 300       | $\sim$           |  |  |
| Maximum Packet Length:                                                   | 128      | $\sim$   | 128       | ~                |  |  |
| Maximum Frames:                                                          | 4        | $\sim$   | 2         | $\sim$           |  |  |
| Frack:                                                                   | 2        | $\sim$   | 2         | $\sim$           |  |  |
| Persistance:                                                             | 160      | $\sim$   | 224       | $\sim$           |  |  |
| Slot time:                                                               | 30       | $\sim$   | 20        | $\sim$           |  |  |
| Maximum Retries:                                                         | 5        | $\sim$   | 5         | $\sim$           |  |  |
| Disable Xmt<br>Level Adjust Transmit Level:                              | 100      | <b>*</b> | 100       | *<br>*           |  |  |
| Enable IPoll                                                             |          |          |           |                  |  |  |
| Update                                                                   |          | Са       | ncel      |                  |  |  |

Use the down arrows and select your TNC Type and Model and Serial Port.

If only one serial port is listed, choose it. If more than one is listed, just pick one. If you can't connect, come back here and try a different port.

Make the rest of the fields match the above sample.

## Click update

# Contacts:

Click **Contacts** in lower left corner of main screen.

Click Add.

Enter a Name

You can enter a standard email address or a callsign (if the ham has a Winlink account) Click **Save**.

Repeat for each Contact entry.